## **DATA-AXLE GENIE US BUSINESS GUIDE**

\*Aflac sends us approximately 3.5 million records of current Aflac customers and internal Aflac Do Not Contacts to suppress within Data-Axle Genie, so you don't have to worry about prospecting to existing customers. If by chance you do come across a current account or Do Not Contact, simply email: <u>aflachelp@data-axle.com</u>

To build a prospect list within Data-Axle Genie, click on Search for Leads, then US Businesses

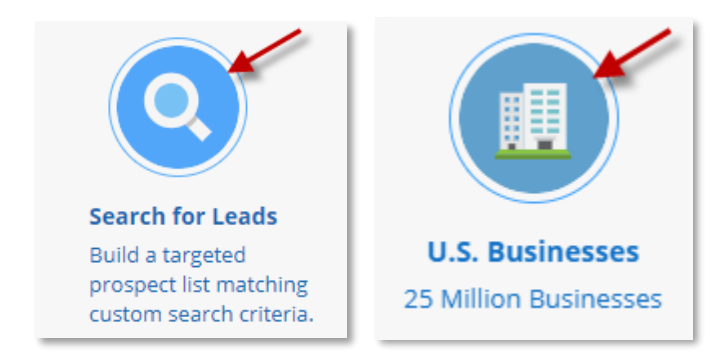

## Select your Geography:

| EOGRAPHY                 | City                              |           | Clear All 🌘 |
|--------------------------|-----------------------------------|-----------|-------------|
| City                     | Nebraska                          | T         |             |
| State                    | Available                         | Selected  |             |
| ZIP Code / Carrier Route | Filter Cities                     |           |             |
| Radius                   | Abie, NE                          | Omaha, NE | ×           |
| Country                  | Adams, NE                         |           |             |
| County                   | Ainsworth, NE                     |           |             |
| Map Based Search         | Albion, NE                        |           |             |
| Phone Number             | Alda, NE                          |           |             |
| - Hone Hamber            | Alexandria, NE                    |           |             |
| Metro Area               | Allen, NE                         |           |             |
| Street Address           | Alliance, NE                      |           |             |
| Neighborhood             |                                   |           |             |
|                          | Did you know you can also exclude | by City?  |             |

Select the employee size you want to target. Simply go to **Business Size**, then select **Number of Employees**. You may choose either employee size ranges, **OR** type in the exact employee size you want to target (PLEASE DO NOT SELECT BOTH):

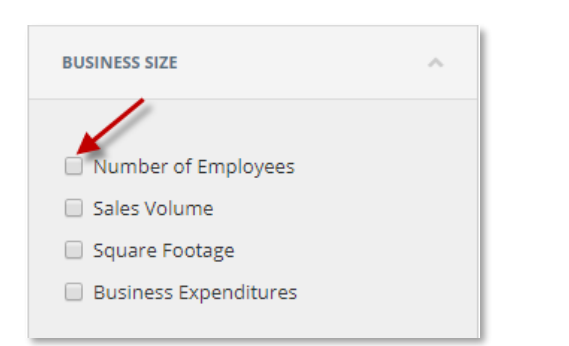

| RANGE                                   | CUSTO    | М |
|-----------------------------------------|----------|---|
| Select Local or Corporate Employees     |          |   |
| Both Location and Corporate Employees 🔻 |          |   |
| Available                               | Selected |   |
| 1 - 4                                   | 5 - 9    | × |
| 50 - 99                                 | 10 - 19  | × |
| 100 - 249                               | 20 - 49  | × |
| 250 - 499                               |          |   |
| 500 - 999                               |          |   |
| 1000 - 4999                             |          |   |
| 5000 - 9999                             |          |   |
| 5000 - 9999                             |          |   |

OR

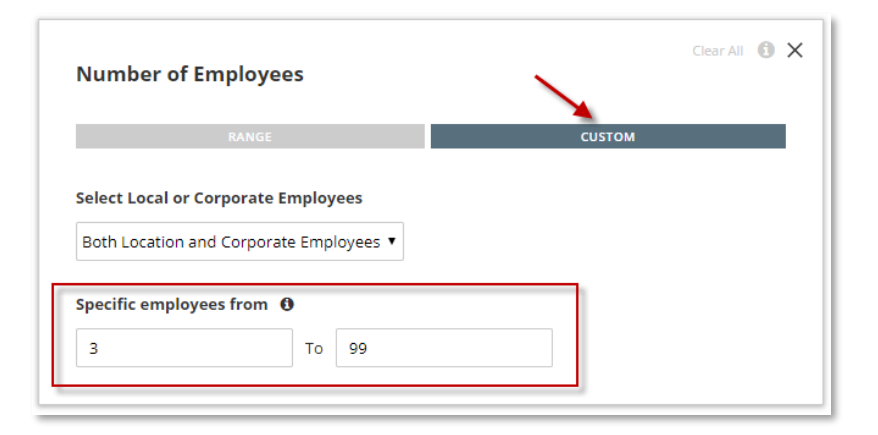

In order to get companies that are headquartered and locally owned within your list, simply go to **Business Details** and select **Location Type**. Then, select **Headquarter** and **Single Location**. (This is important so branches and subsidiaries are excluded from the list.)

| USINESS DETAILS                                                                              |         |
|----------------------------------------------------------------------------------------------|---------|
|                                                                                              |         |
| Public / Private Company                                                                     |         |
| Credit Rating                                                                                |         |
| Location Type                                                                                |         |
| Fortune 1000                                                                                 |         |
| Foreign Parent                                                                               |         |
| Stock Exchange                                                                               |         |
| Ticker Symbol                                                                                |         |
| Company Name                                                                                 |         |
| Years In Business                                                                            |         |
| Year Established                                                                             |         |
|                                                                                              |         |
|                                                                                              |         |
|                                                                                              | Clear A |
| Location Type                                                                                | Cical A |
|                                                                                              |         |
|                                                                                              |         |
| Headquarter                                                                                  |         |
| <ul> <li>Headquarter</li> <li>Branch</li> </ul>                                              |         |
| <ul> <li>Headquarter</li> <li>Branch</li> <li>Subsidiary</li> </ul>                          |         |
| <ul> <li>Headquarter</li> <li>Branch</li> <li>Subsidiary</li> <li>Single Location</li> </ul> |         |
| <ul> <li>Headquarter</li> <li>Branch</li> <li>Subsidiary</li> <li>Single Location</li> </ul> |         |

There is also the ablity to exclude **Home Based Businesses**. Simply go to **Business Type**, select Home Based Business, then select **Exclude home businesses**.

| BUSINESS TYPE                                                                                                    | ~ |                                                                                               |               |
|----------------------------------------------------------------------------------------------------|---|-----------------------------------------------------------------------------------------------|---------------|
| <ul> <li>Industry by Keyword (SIC)</li> <li>Industry by Keyword (NAICS)</li> <li>Industry by Codes (SIC)</li> <li>Industry by Codes (NAICS)</li> <li>Major Industry Group</li> <li>Home Based Business</li> </ul> |   | Home Based Business <ul> <li>Only home businesses</li> <li>Exclude home businesses</li> </ul> | Clear All 🔞 🗙 |

Selecting **One Professional** will exclude duplicate companies within a list. Go to **Records**, click on **Professionals**, then select **One Professional**.

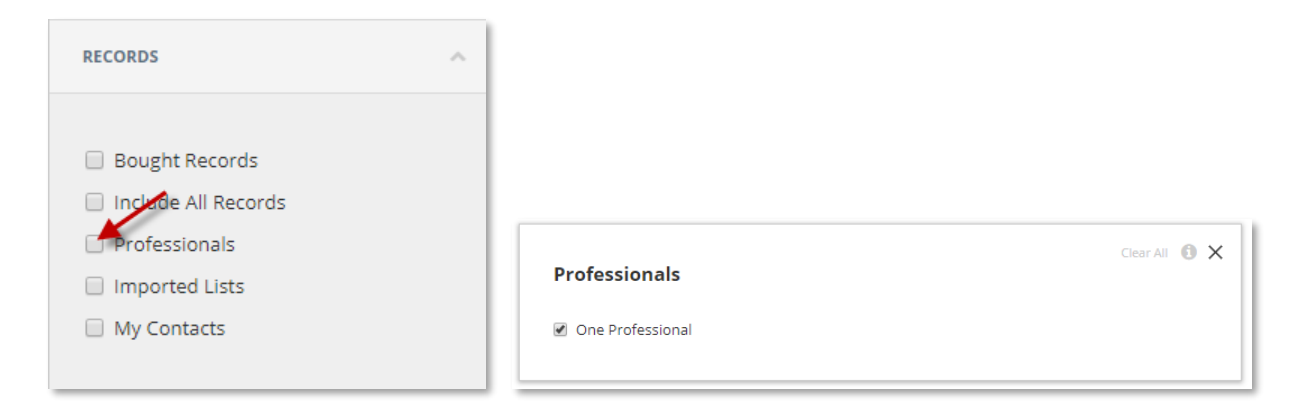

Once you've selected all filters you wish to target, click **Run Search** to view the list.

| <b>data axle</b> · genie           | Affac. > U.S. Businesses > Search Results       |               | HAVE AN IDEA? |                  | MENU 🔳   |
|------------------------------------|-------------------------------------------------|---------------|---------------|------------------|----------|
| Filters  City Number of Employees  | Location Type Home Based Business Professionals |               |               | CLEAR ALL 🙆 🛛 CR | ITERIA 🔀 |
| Search Filters                     | Location Type                                   |               |               |                  |          |
| Executive Ethnicity                | Headquarter                                     |               |               |                  |          |
| Executive Gender                   | Branch                                          |               |               |                  |          |
| Executive Name                     | Subsidiary                                      |               |               |                  |          |
| Executive Present                  | Single Location                                 |               |               |                  |          |
| ACTIVITY                           |                                                 |               |               |                  |          |
| RECORDS (1)                        | Home Based Business                             | Clear All 🚯 🗙 |               |                  |          |
|                                    | Only home businesses                            |               |               |                  |          |
| Bought Records                     | Exclude home businesses                         |               |               |                  |          |
| Include All Businesses             |                                                 |               |               |                  |          |
| Include All Executives             |                                                 |               |               |                  |          |
| Professionals                      |                                                 |               |               |                  |          |
| <ul> <li>Imported Lists</li> </ul> | Professionals                                   | Clear All 📵 🗙 |               |                  |          |
| <ul> <li>My Contacts</li> </ul>    |                                                 |               |               |                  |          |
|                                    | Select one Professional record per location     |               |               |                  |          |
| CONTACT INFO V                     |                                                 |               |               |                  |          |
| 5500 HEALTH & WELFARE              |                                                 |               |               |                  |          |
| EXCLUSIONS                         | 4,756 Records                                   |               | Ca            | ncel Run Sea     | arch     |

**SAVE YOUR SEARCH**. This saves the list within your Data Axle Genie account on your Home page so you can easily open the list back up or see what criteria you ran the search with in the list.

| Save List ×      |                                 |
|------------------|---------------------------------|
|                  | List Saved ×                    |
| Omaha Businesses | e Your list saved successfully! |
| Cancel Save      | Ok                              |

\_

Now you will see your list name at the top of your list and the number of records, as well as on your Home page of Data-Axle Genie:

| dat                     | a a | xle               | ger                 | nie        | Af        | C.         | U.S. Businesses | > Omaha Bu    | sinesses       |
|-------------------------|-----|-------------------|---------------------|------------|-----------|------------|-----------------|---------------|----------------|
| Filters 🔻               | Nu  | imber of En       | iployees            | City       | Home Base | d Business | Location Type   | Professionals |                |
| <b>4,756</b><br>Records | LIS | T OPTIONS<br>Save | CAMP<br>Direct Mail | Email      | Mor       | 2          |                 |               |                |
|                         | +   | *                 | BUSINESS NA         | ME         |           | EXECUT     | IVE INFO        | EMPLOYEE SIZE | PHONE          |
| 1                       |     | <b>*</b> -        | 1 Day Securit       | ty Systems | Institn   |            |                 | 5-9           | (402) 881-3198 |

| 💄 Saved Searches (67) |       |               |              |
|-----------------------|-------|---------------|--------------|
| NAME                  | COUNT | DATABASE      | DATE CREATED |
| Omaha Businesses      | 6,565 | U.S. Business | 4/30/2019    |
|                       |       |               |              |

Once a list is saved, you will also have access to this **Saved Search** on the **Data-Axle Genie Mobile App**. The Data-Axle Genie App is FREE to download on both Android and IPhones through the app stores.

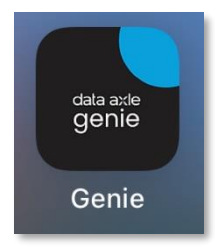

Once installed, log into the Data-Axle Genie app using your Data-Axle Genie username & password.

| data axle - genie   |
|---------------------|
| User Name           |
| Password            |
| V Keep Me Logged In |
| Log In              |
|                     |
|                     |
|                     |

Once logged in, click on the My Saved Searches button to access the saved searches you've done within the Data-Axle Genie website.

| ₄:03 <i>1</i><br>data axle |                 | 4:<br><  | 00<br>S              | aved Searc    | :hes      | .⊪≎∎.<br>2` |
|----------------------------|-----------------|----------|----------------------|---------------|-----------|-------------|
|                            |                 | Q Se     | arch                 |               |           |             |
|                            | <b></b>         |          | 1                    | - 42 of 42 re | sults     |             |
| U.C. Duringerer            | U.S. Concurrent | Search   | Name                 | Created       | Count     | Туре        |
| U.S. Businesses            | U.S. Consumers  | @ Nebra  | iska Consumers       | 02/03/21      | 100,000   |             |
|                            |                 | @ Omat   | ha and Lincoln Hom   | 01/28/21      | 8,595     | •           |
|                            |                 | E Nebra  | iska City Businesses | 01/28/21      | 1,759     | •           |
|                            | •               | @ XDat   | es of Confirmed Ho   | 01/22/21      | 5,442,475 | o           |
| Follow Ups                 | Saved Searches  | @ Papill | ion Consumers        | 01/21/21      | 6,964     | Ū.          |
|                            |                 | Omat     | ha Area Businesses   | 01/21/21      | 1,928     | o.          |
|                            |                 | @ XDat   | es of Confirmed Ho   | 11/25/20      | 6,325,653 | Q           |
|                            |                 | @ XDat   | es of Confirmed Ho   | 10/29/20      | 5,090,842 | Ū.          |
|                            |                 | Busin    | esses in Nebraska    | 10/28/20      | 1,276     | Q           |
|                            |                 | @ Omat   | a and Lincoln Dec    | 10/28/20      | 8,571     | Ģ           |
|                            |                 | Ethio:   | i <10 miles          | 10/23/20      | 2,357     | Ģ           |
|                            |                 | @ XDat   | es November 68046    | 10/13/20      | 5,807     | Q           |
|                            |                 | Metro    | Area Businesses      | 09/15/20      | 817       | Ģ           |
|                            |                 | @ 6804   | Sovember X Dates     | 09/15/20      | 5,928     | Q           |
|                            |                 |          |                      |               |           |             |

For additional guides or trainings, you can visit our Aflac Data-Axle genie Microsite here: <u>https://www.dataaxlegenie.com/aflac</u>

You can also reach our Aflac rep and customer service team: Toll free: 866.692.0262 <u>aflachelp@data-axle.com</u>